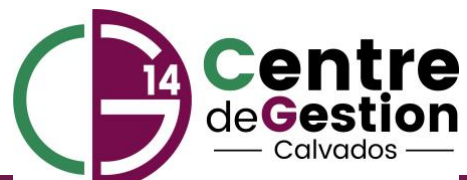

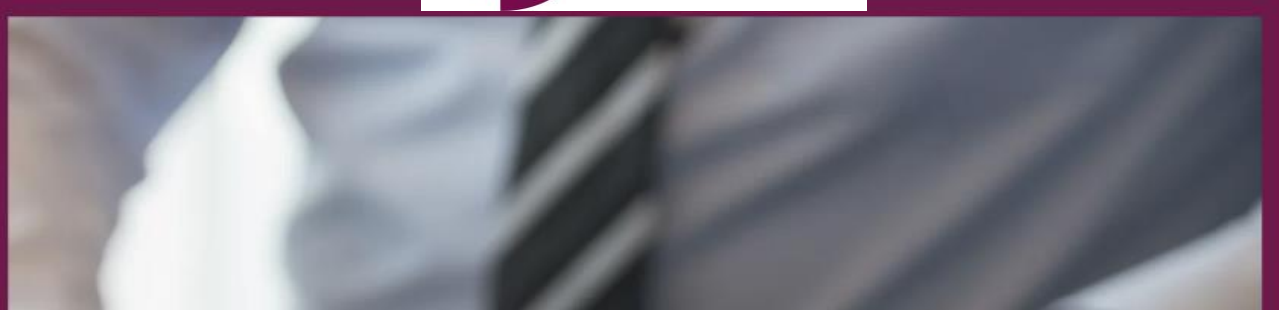

# Guide d'aide AGIRHE Carrière : Saisie et édition d'un contrat

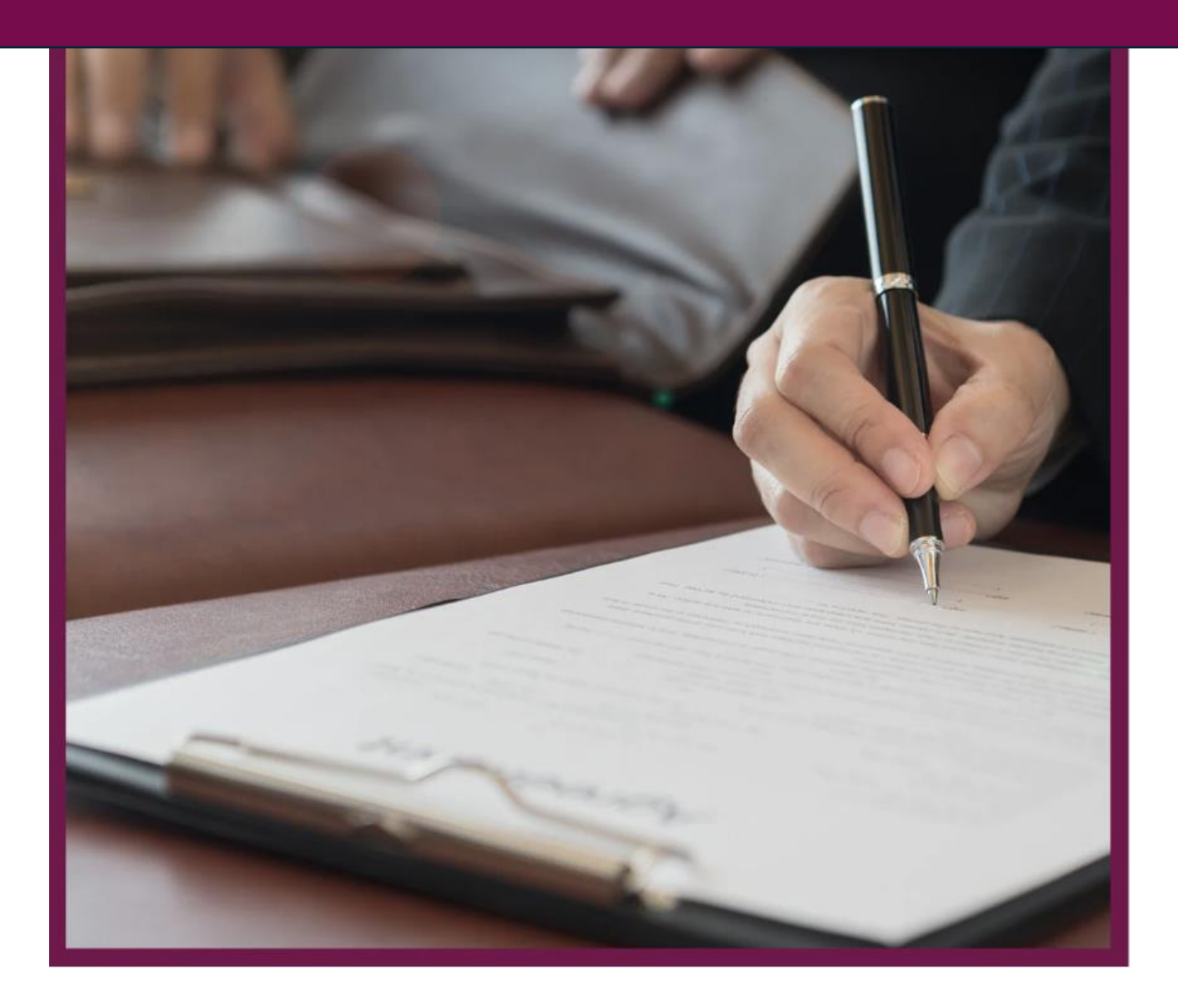

## La saisie d'un contrat

Connectez-vous sur l'application agirhe

Consultez la liste de vos agents (si l'agent n'est pas créé, reportez-vous au guide utilisateur « Guide d'aide à la connexion AGIRHE Carrière : La connexion et les premiers pas dans AGIRHE)

Se positionner sur l'agent, dans son déroulement de carrière

### Cliquez sur AJOUTER UN ACTE

| ,                                           | /                                                                                         |                                                   |          |
|---------------------------------------------|-------------------------------------------------------------------------------------------|---------------------------------------------------|----------|
|                                             | Agirhe RH - Espace collectivité - Ce<br>TEST FORM<br>Dernière connexion le 05/11/2024 à : | entre de Gestion du Calvados<br>ATION 1<br>4:54 [ |          |
| Agent +                                     | stion 👻 Instances 🐐 🖥 Documents 👻                                                         |                                                   |          |
| 1189 JOJO Camélia TEST FORMATION 1 (142206) | DHS :3500                                                                                 |                                                   |          |
| Retour à la liste des agents                |                                                                                           |                                                   |          |
| Identité                                    | Carrière                                                                                  |                                                   | Absences |
|                                             | Modèle                                                                                    | : asficheagent.doc                                | ▼        |
| Situation administrative actuelle           |                                                                                           |                                                   |          |
|                                             |                                                                                           |                                                   |          |
| Temps de travail                            |                                                                                           |                                                   |          |
| Déroulement de carrière                     |                                                                                           |                                                   |          |
| Ajouter un acte                             | Ss les absences                                                                           | Ss les a                                          | annulés  |
| Date 🥥 Arrêté 📀                             | Grade 🛛 🕤 Ech. 🥥 DHS 🤤                                                                    | Collectivité                                      | 0        |
|                                             | Aucun enregistrement n'est                                                                | disponible.                                       |          |
|                                             |                                                                                           |                                                   |          |

Choisir dans la liste déroulante « **recrutement »** en cliquant sur la liste déroulante Sélectionnez « Recrutement d'un contractuel public ».

|                                                     | Agirhe RH - Espace collectivité - Centre de Gestion du Calvados<br>TEST FORMATION 1<br>Dernière connexion le 07/11/2024 à 13:40 ( Se déconnecter |          |
|-----------------------------------------------------|----------------------------------------------------------------------------------------------------|----------|
| 合 著Agent * 盦Collectivité * ≔L.D.Ge                  | istion * 161 Instances * 📑 Documents *                                                                                                    |          |
| P31385 POLISSON Pierre TEST FORMATION 1 (147        | .06) DHS :3500                                                                                                    |          |
| Retour à la liste des agents<br>Identité            | Carrière                                                                                                    | Absences |
| Sélectionner le type et l'arrêté que vous soulaitez | saisir :                                                                                                    |          |
| Recrutement                                         | ¥)                                                                                                    |          |
| Arreté                                              | Y Tous                                                                                                    |          |
|                                                     | Valider Annuler                                                                                                    |          |

Une seconde liste déroulante s'ouvre pour faire le choix de votre contrat – choisir votre contrat

|                                                              | Agirhe RH - Espace collectivité - Centre de Gestion du Calvados<br>TEST FORMATION 1<br>Dernière connexion le 07/11/2024 à 14:17 [+ Se déconnecter] |          |
|--------------------------------------------------------------|----------------------------------------------------------------------------------------------------|----------|
| Agent * 盦Collectivité * ≔L.D.Gextion *                       | 🕼 Instances 🍯 🖥 Documents 🍷                                                                                                    |          |
| J32255 JOJO Camélia TEST FORMATION 1 (142206) DHS :3         | 500                                                                                                    |          |
| Retour à la liste des agents                                 |                                                                                                    |          |
| Identité                                                     | Carrière                                                                                                    | Absences |
| Sélectionner le type et l'arrêté que vous souhaitez saisir : |                                                                                                    |          |
| Recrutement Recrutement d'un contractuel public              | × V                                                                                                    |          |
| Arreté CDD emploi permanent (communes - 1 000 h              | abitants et group 15 000 hab) (XR87)                                                                                                    |          |
| Votre choix                                                  | ▼)                                                                                                    |          |
| ×                                                            | Valider Annuler                                                                                                    |          |
|                                                              |                                                                                                    |          |

Une troisième liste déroulante pour choisir, « engagement initial » ou « renouvellement de l'engagement » (de date à date)

### Exemples :

<u>1<sup>er</sup> cas</u> : : Un agent ayant un contrat du 01/01/2025 au 31/05/2025 avec un nouveau contrat qui débute le 01/06/2025, il faudra cocher « renouvellement de l'engagement ». Mais si son nouveau contrat débute le 02/06/2025 alors il faudra cocher « engagement initial ».

<u>2<sup>ème</sup> cas</u> : Un agent a un contrat L332-8 2° du 01/01/2025 au 31/05/2025 et qu'il a de nouveau un contrat mais un contrat L332-8 5° au 01/06/2025, il faudra cocher « engagement initial »

Puis « Valider »

Cette fenêtre apparait. C'est la fenêtre de saisie du contrat. Il faudra renseigner la date d'effet et de fin, cliquez sur calcul (calcul durée du contrat), la filière, le cadre d'emploi, le

grade, l'échelon (les indices se renseignent automatiquement), le temps de travail hebdomadaire et le numéro de déclaration de vacance de poste.

Si le contrat requiert une observation spécifique de notre part, vous retrouverez dans la partie commentaire, un résumé de cette observation.

|                                                      | Agirhe RH<br>Demi                     | Espace collectivité - Centre de G<br>TEST FORMATIC<br>re connexion le 05/11/2024 à 14:54 (* S | estion du Calvados<br>DN 1<br>e déconnecter |          |  |
|------------------------------------------------------|---------------------------------------|-----------------------------------------------------------------------------------------------|---------------------------------------------|----------|--|
| ★ Agent *                                            | D. Gestion 🔹 📽 Instances 👻            | Documents -                                                                                   |                                             |          |  |
| J31189 JOJO Camélia TEST FORMATION 1 (14             | 42206) DHS :3500                      |                                                                                               |                                             |          |  |
| Retour à la liste des agents                         |                                       |                                                                                               |                                             |          |  |
| Identité                                             |                                       | Carrière                                                                                      |                                             | Absences |  |
| Arreté                                               | CDD Vacance d'un emploi ne pouvant êt | re pourvu statutairement (XR02)                                                               | Y                                           |          |  |
|                                                      | Engagement initial                    |                                                                                               | Y                                           |          |  |
| Date d'effet                                         |                                       |                                                                                               |                                             |          |  |
| Date de fin incluse                                  |                                       |                                                                                               |                                             |          |  |
| Durác                                                |                                       |                                                                                               |                                             |          |  |
| Duree                                                | Calcui                                |                                                                                               |                                             |          |  |
| Collectivite                                         | TEST FORMATION 1                      |                                                                                               |                                             |          |  |
| Filière                                              | Votre choix                           |                                                                                               |                                             |          |  |
| Grade                                                | Votre choix                           |                                                                                               |                                             |          |  |
| Echelon                                              | Y) O                                  |                                                                                               |                                             |          |  |
| Indice brut et majoré<br>du classement               |                                       |                                                                                               |                                             |          |  |
| Temps de travail                                     | ebdomadaire Mensue                    | Annuel                                                                                        | Période                                     |          |  |
| N° de déclaration de vacance<br>ou création de poste |                                       |                                                                                               |                                             |          |  |
| Commentaires                                         |                                       |                                                                                               |                                             |          |  |
|                                                      | Retour                                | ter                                                                                           |                                             |          |  |

#### Validez votre saisie

Une fois la saisie du contrat validée, on revient automatiquement sur le DEROULEMENT DE CARRIERE de l'agent.

| 1 |
|---|
|   |
|   |

Les lignes apparaissent en **couleur violette** car c'est vous qui avez saisi le contrat. Il conviendra de nous envoyer le contrat afin que l'on puisse le vérifier et le valider.

Si vous avez commis une erreur sur le type de contrat, vous pouvez le supprimer et en créer un nouveau.

Dès réception du contrat dans nos services et la validation effectuée, les lignes seront de couleur bleue.

Le logiciel met automatiquement un acte de FIN DE CONTRAT à la date de celui-ci. Il sera validé automatiquement au terme du contrat. De ce fait, l'agent deviendra à cette date de fin de contrat INACTIFS.

|                                | J32255 JOJO Camélia adjoint administratif territorial contractuel TEST FORMATION 1 (142206) DHS:3500 |                                                                          |       |         |          |                  |                |          |            |
|--------------------------------|----------------------------------------------------------------------------------------------------|--------------------------------------------------------------------------|-------|---------|----------|------------------|----------------|----------|------------|
| 2 Retour à la liste des agents |                                                                                                    |                                                                          |       |         |          |                  |                |          |            |
|                                | Identité                                                                                             |                                                                          |       | Carrièr | e        |                  |                | Absences |            |
|                                |                                                                                                    |                                                                          |       |         | Modèle : | asficheagent.doc |                | <b>*</b> | - Imprimer |
| Situation admini               | strative actuelle                                                                                    |                                                                          |       |         |          |                  |                |          |            |
|                                |                                                                                                    |                                                                          |       |         |          |                  |                |          |            |
| Temps de travail               |                                                                                                    |                                                                          |       |         |          |                  |                |          |            |
| Déroulement de                 | carrière                                                                                             |                                                                          |       |         |          |                  |                |          |            |
| Ajouter un acte                |                                                                                                    | Ss les abse                                                              | ences |         |          |                  | Ss les annulés |          |            |
| Date 📀                         | Arrêté 📀                                                                                             | Grade                                                                    | ٢     | Ech. 📀  | DHS 📀    | Collectivité     |                | ٥        |            |
| 31/01/2025                     | Fin de contrat                                                                                       | adjoint administratif territorial<br>contractuel                         |       | 07(C1)  | 3500     | TEST FORMATION 1 |                | Supp.    |            |
| 01/01/2025                     | CDD emploi permanent -50% temps<br>complet (+1000 habitants)                                         | adjoint administratif territorial<br>contractuel                         |       | 07(C1)  | 3500     | TEST FORMATION 1 |                | Supp.    | Imprime    |
| 31/12/2024                     | Fin de contrat                                                                                       | adjoint administratif territorial<br>principal de 1ère classe contractue |       | 04(C3)  | 3500     | TEST FORMATION 1 |                | /        |            |
| 01/11/2024                     | CDD emploi permanent (communes -<br>1 000 habitants et group 15 000<br>hab)                          | adjoint administratif territorial<br>contractuel                         |       | 05(C1)  | 3500     | TEST FORMATION 1 |                |          |            |

Pour imprimer le contrat, appuyez sur le bouton « imprime », le document s'ouvrira sous l'application Word. Vous accédez au contrat et vous pouvez apporter des informations complémentaires. Il est possible également de récupérer le modèle de contrat dans l'onglet « Documents »

| A | 💒 Agent -                                         | Collectivité - ∷≣L.           | D. Gestion 🔹 🥵 Instances 🐂 🖺 Documents 🔭                                          |                 |                    |            |  |  |  |
|---|---------------------------------------------------|-------------------------------|-----------------------------------------------------------------------------------|-----------------|--------------------|------------|--|--|--|
|   |                                                   |                               | Documents                                                                         |                 |                    |            |  |  |  |
| 0 | Vous avez accès aux 50 documents les plus récents |                               |                                                                                   |                 |                    |            |  |  |  |
|   | Nombre :                                          | 50                            | ٣                                                                                 |                 |                    |            |  |  |  |
|   |                                                   | Supprimer les fichiers cochés | 🚴 Fusionner les fichiers cochés dans un PDF 🛛 🗟 Fusionner les fichiers cochés dan | s un Word       |                    |            |  |  |  |
|   |                                                   |                               |                                                                                   |                 |                    | Export xls |  |  |  |
|   | Télécharger                                       | Répertoire                    | Fichier                                                                           | Taille (octets) | Date               |            |  |  |  |
|   |                                                   |                               |                                                                                   |                 |                    |            |  |  |  |
|   |                                                   | 142206                        | ARRLEFEVRE09012025444088.doc                                                      | 85504           | 09/01/2025 à 12:04 | Ē          |  |  |  |
|   |                                                   | 142206                        | ARRGASTIN08012025444072.doc                                                       | 46080           | 08/01/2025 à 04:39 | Ô          |  |  |  |
|   |                                                   | 142206                        | ARRGASTIN08012025444070.doc                                                       | 51712           | 08/01/2025 à 04:38 | ā          |  |  |  |
|   |                                                   | 142206                        | ARRJOJ008012025444069.doc                                                         | 47104           | 08/01/2025 à 04:26 | Ē          |  |  |  |
|   |                                                   | 140007                        | ADD IO 1000000002 4440/7 H                                                        | 47404           | 00/04/2025 2 04:22 | -          |  |  |  |

### **Renouvellement ou nouveau contrat**

#### Il s'agit de la même procédure.

Recherchez votre agent dans la liste des actifs et inactifs.

Ajoutez un acte et dans la liste déroulante choisir « engagement initial ou renouvellement de l'engagement

### Contacter le service Gestion des carrières

Les référents sont répartis selon le siège de votre établissement

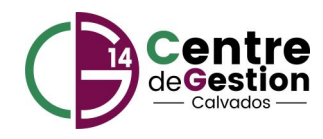

Maewen GUILBERT Nathalie LETOURNEUR Mylène BESNIER Rachel CHAPELIER Ablon à Condé sur Ifs Condé sur Seulles à Houlgate Ifs à Ouistreham Parfouru à Vire Normandie m.guilbert@cdg14.fr n.letourneur@cdg14.fr m.besnier@cdg14.fr r.chapelier@cdg14.fr

Retrouvez l'ensemble des informations directement sur notre site inter

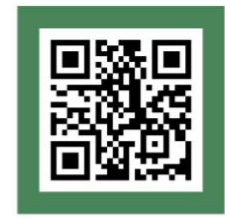

www.cdgl4.fr

### Vous avez une question ?

CENTRE DE GESTION DU CALVADOS 2 Impasse Initialis - CS 20052 14202 Herouville-Saint-Clair

### 02 31 15 50 20

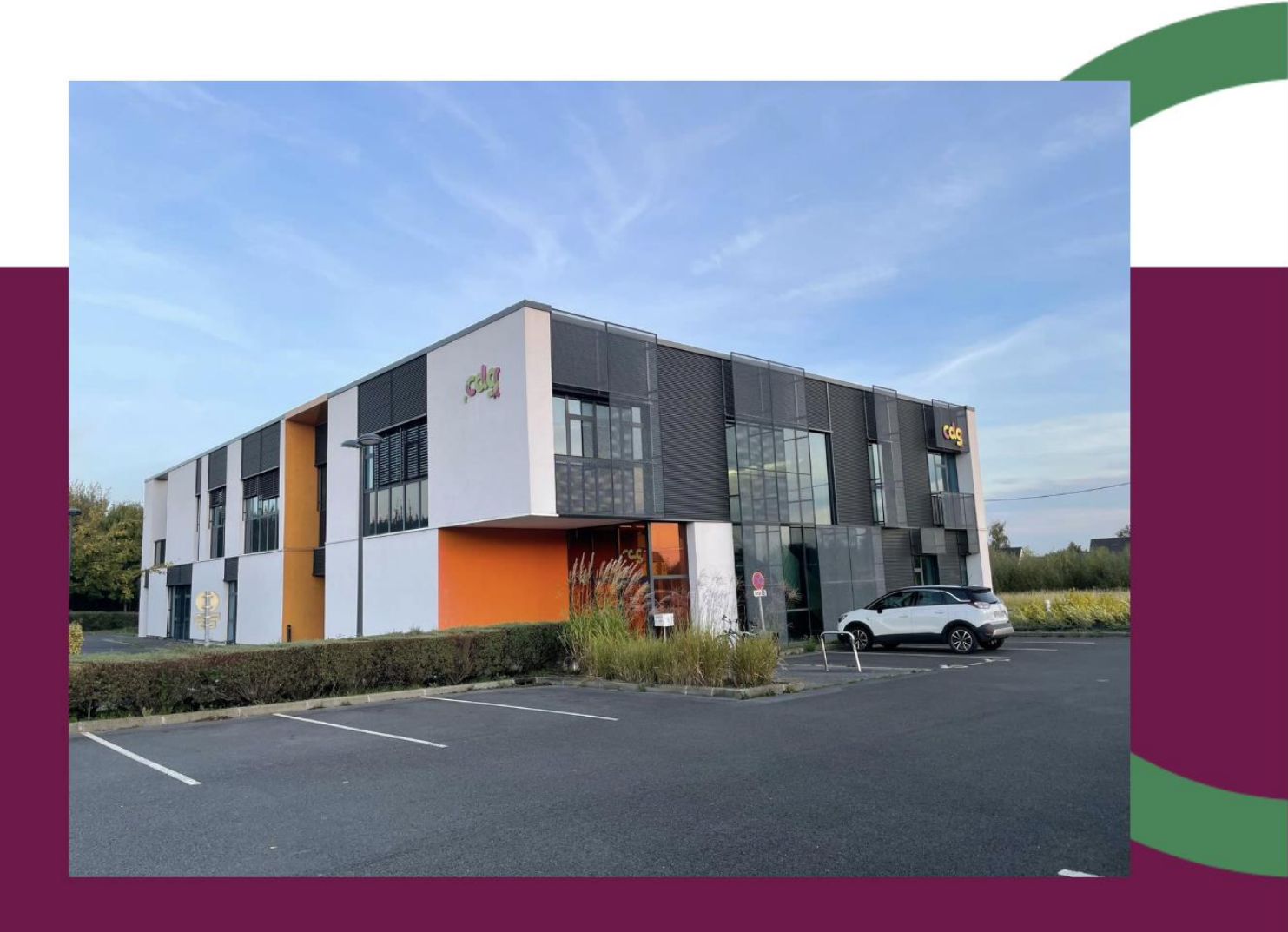